# 连接 JSON 数据源

JSON数据是一种轻量级的数据交换格式,它简洁清晰的层次结构使它成为理想的数据交换语言。ActiveReports 支持JSON数据源,下面我们就来介绍如何使用JSON数据源:

JSON 数据源类型支持三种类型:

• 内嵌:表示会将独取 JSON 文件的所有字串嵌入到报表内,这种情况只适用于数据是静态的。设置 是否内嵌 为是,设置内嵌内容 ,点击从文件加载,并选择可用的 JSON 数据文件或者直接输入 JSON 字串即可。

外部文件或URI:指加载外部路径的 JSON 文件或 WebService 提供的 JSON URL(此类型目前只支持 Get 方法) 连接 JSON WebService,可以直接将 JSON WebService 的URL 拷贝过去,如默认生成的链接格式: jsondoc=http://jsonplaceholder.typicode.com/comments/
 连接本地 JSON 文件,点击在 外部文件或网址 字段,点击 '浏览' 设置可用的 JSON 文件。也可以编辑自动生成的连接字符串。如: jsondoc=ProductInfo.json

• JSON URLToken JSON

### 添加 外部文件或网址 JSON 数据源

1. 添加数据源

#### 报表数据源 - 常规

| 🧊 常规 | 名称:               |
|------|-------------------|
|      | DataSource1 共享引用  |
|      | 类型:               |
|      | Json Provider 🗸 🗸 |
|      |                   |
|      | 连接:               |
|      | 内容 模式 连接字符串       |
|      | 选择JSON类型的数据       |
|      |                   |
|      |                   |
|      |                   |
|      | 选择或输入又件名或网址:      |
|      |                   |
|      |                   |
|      |                   |
|      |                   |
|      |                   |
|      |                   |
|      |                   |
|      |                   |
|      |                   |
|      |                   |
|      |                   |
|      |                   |
|      |                   |
|      | 确定                |

2. 输入外部文件或网址

#### 3. 添加数据集

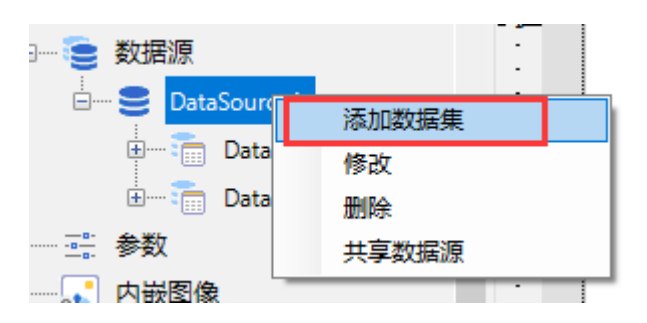

| 数据集 - 查询 |                          | X      |
|----------|--------------------------|--------|
| 🔒 常规     | 命令类型( <u>C</u> ):        |        |
| 📠 查询     | Text                     | •      |
| 11 字段    | 查询:                      | 0 🗸 f× |
| ♀ 过滤     | <br>超时( <u>T</u> ):<br>0 |        |
|          |                          |        |

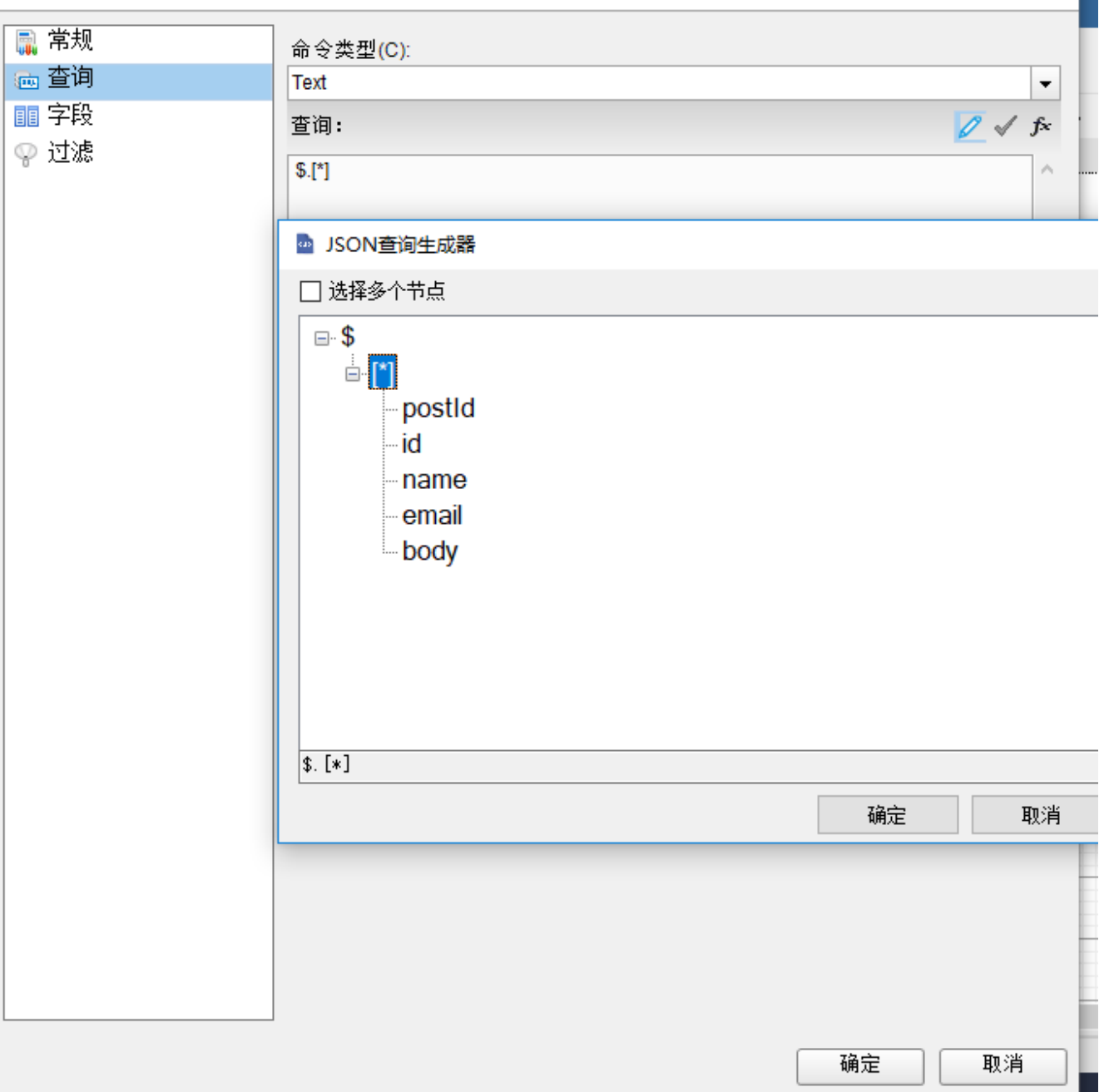

点击确定数据集即添加完成了。

### 添加表达式 JSON 数据源

在以上的步骤上,增加以下操作:

## 添加报表参数

1. 根据用户信息,动态配置数据源 URL

| ×                       | · - · · · · · · · · · · · · · · · · · ·       | 3           |
|-------------------------|-----------------------------------------------|-------------|
|                         | + 🗷 🗙                                         |             |
| ភំ                      | I TextBox18                                   | ^           |
| <b>►</b> •<br>• <b></b> | Tablix1                                       | 0<br>-<br>- |
| \$                      | I TextBox20                                   | -           |
|                         | I TextBox22                                   |             |
|                         | □····· ● 叙述描源<br>□····· ● DataSource1         |             |
| di.                     | ⊡····· 🚡 DataSet1<br>⊕····· 🚡 DataSet2        | -           |
|                         |                                               |             |
| 00<br>                  |                                               |             |
| A                       |                                               | 3           |
|                         | ───_‡■ 第 N 页、共 M 页<br>───_‡■ 第 N 页、共 M 页 (区域) | -           |

| 报表 - 参数 |                 |         |            | × |
|---------|-----------------|---------|------------|---|
| 😃 参数    |                 |         | $+ \times$ |   |
|         | UserId          |         |            |   |
|         |                 |         |            |   |
|         |                 |         |            |   |
|         | 常规 可选值 默认值      |         |            |   |
|         | 常規              |         |            |   |
|         | 名称:             |         |            |   |
|         | Userld          |         |            |   |
|         | 数据类型:           |         |            |   |
|         | String          |         |            | - |
|         | 提示用户输入值显示的文本:   |         |            |   |
|         | 参数1             |         |            |   |
|         | 当开启 '全选' 时显示的文字 |         |            |   |
|         |                 |         |            |   |
|         | □ 允许空值          | 📃 允许空白值 |            |   |
|         |                 | 隐藏      |            |   |
|         | ││□多行           |         |            |   |
|         |                 |         |            |   |
|         |                 |         |            |   |
|         |                 |         |            |   |
|         |                 |         |            |   |
|         |                 |         |            |   |
|         |                 |         |            |   |
|         |                 |         |            |   |
| 4       |                 |         |            |   |

2. 设置数据源

选择表达式后→输入以下内容: [@UserId]表示参数引用。

="jsondoc=http://jsonplaceholder.typicode.com/comments?id="+[@UserId]

或直接选择连接字符串后,输入以下字符

="jsondoc=https://jsonplaceholder.typicode.com/posts?id="+Parameters!aaa.Value

#### 报表数据源 - 常规

| 🧊 常规 | 名称:                                                                                                    |   |
|------|----------------------------------------------------------------------------------------------------|---|
|      | DataSource1 日本事引用                                                                                                    |   |
|      | 类型:                                                                                                    |   |
|      | Json Provider                                                                                                    | - |
|      | <ul> <li>注接:</li> <li>内容 模式 连接字符串</li> <li>选择JSON类型的数据</li> <li>外部文件或网址</li> <li>内嵌</li> <li>● 表达式</li> <li>輸入表达式:</li> </ul> | • |

点击确定,即可根据用户输入的UserId就可以完成数据过滤。